# Hareketsiz Görüntülerin Yeniden Oynatılma-SI

Bir dizin ekranından kaydedilen hareketsiz görüntüleri seçip yeniden oynatabilirsiniz (simgeleşmiş resimli gösterim).

"RESIM İÇİN KYT.ORT,, içinde seçilen saklama hedefinin içindekiler, dizin ekranı üzerinde görüntülenirler.

1 Yeniden oynatma modunu seçin.

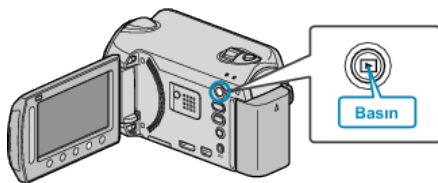

2 Hareketsiz görüntü modunu seçin.

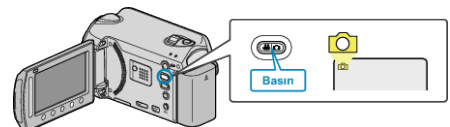

 ${\it 3}\,$  Bir hareketsiz görüntüyü seçip yeniden oynatmayı başlatmak için  ${\scriptstyle \textcircled{\sc osc}}$ üzerine dokunun.

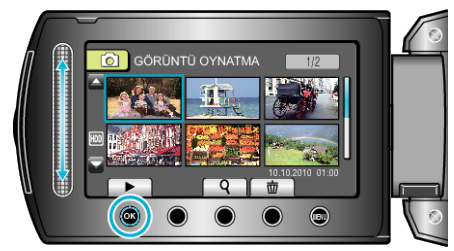

• Yeniden oynatmayı durdurmak için, 🔳 üzerine dokunun.

## Hareketsiz Görüntü Yeniden Oynatma için İşlem Düğmeleri

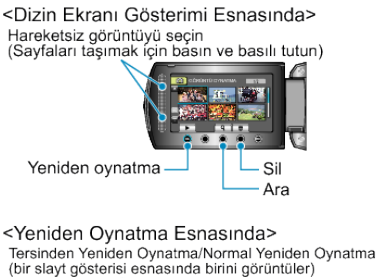

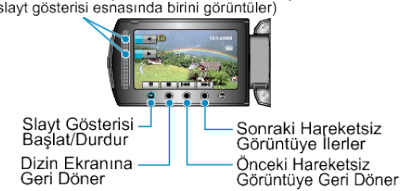

#### Dizin Ekranı Gösterimi Esnasında

| Göster-<br>im | Tanımlama                                                    |
|---------------|--------------------------------------------------------------|
|               | Seçilen dosyanın yeniden oynatmasını başlatır.               |
| ٩             | Kayıt tarihi ile özel bir dosyanın aramasını yapabilirsiniz. |
| Ō             | Seçilen dosyayı siler.                                       |
| ▲/▼           | Dizin ekranı sayfalarını taşımak için basıp basılı tutun.    |

## Hareketsiz Görüntü Yeniden Oynatma Esnasında

| Göster-<br>im | Tanımlama                                                   |
|---------------|-------------------------------------------------------------|
| ▶/■           | Slayt gösterisini başlatır/duraklatır                       |
|               | Durdurur (simgeleşmiş resimli gösterime geri döner)         |
|               | Bir sonraki sabit görüntüye ilerler                         |
|               | Önceki sabit görüntüye geri döner                           |
|               | Bir slayt gösterisi esnasında ters sırada yeniden oynatır.  |
|               | Bir slayt gösterisi esnasında artan sırada yeniden oynatır. |
| NOT:          |                                                             |

#### NOI:

- Ekran çevresindeki kaydırıcıya ve düğmelere parmaklarınızla dokunun.
- Eğer kaydırıcıya ve düğmelere tırnaklarınızla ya da eldivenli olarak dokunursanız, çalışmayacaklardır.
- Ekran üzerindeki görüntüler, onların üzerlerine dokunsanız bile çalışmazlar.
- Kayıt tarihi ile özel bir dosyanın aramasını yapabilirsiniz. Bu, çok sayıda dosya için arama yapmada yararlıdır.

## Kayıt Tarih ve Diğer Bilgilerin Kontrol Edilmesi

Kayıt tarihini ve seçili dosyanın süresini görüntüleyebilirsiniz.

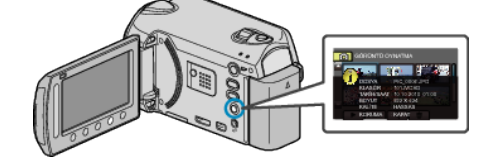

### Dizin Ekranında Görüntülenme Sayısını Artırma/Düşürme.

Ekran üzerindeki dosyaların sayısını aşağıdaki sırada değiştirmek için dizin ekranı görüntüleniyorken (simgeleşmiş resim gösterimi) yakınlaştırma kolunu çalıştırın. 6 dosya  $\rightarrow$  12 dosya  $\rightarrow$  3 dosya.

• Dosyaların bilgileri de, 3 dosya görüntülendiğinde belirir.